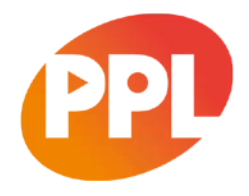

# **Welcome to Performer Claims**

Performer Claims is a vital service that helps Performers ensure they receive accurate payments when the recordings they created have been used. The following information will help you make the most of the service. The areas we cover in this guide are -

- Why should I claim?
- How to make a claim the basics
- What happens if I am asked to submit evidence?
- What type of evidence might I need to submit?
- Step by step instructions (we have tried to make the screens self-explanatory but there are always times when more information can help)

### Why should I claim?

In order to ensure you receive maximum, accurate income from PPL you need to ensure you are linked correctly to all the recordings on which you performed in our Repertoire Database. You do this by submitting claims.

### How to make a claim – the basics

There are five steps to making a claim -

- Search PPL's Repertoire Database for recordings on which you performed.
- Check the performer line-up to ensure you are listed correctly.
- Move recordings to the *Claims Basket* if you are missing or the information is wrong.
- Enter the required information about your performance on the recording.
- Submit the claim.

We then do one of the following -

- Accept the claim
- Reject the claim
- Ask for evidence to support the claim

### How long do I have to complete a claim?

Once you have started a claim by moving a recording to the claims basket, you have 50 days in which to complete the claim. If the claim is not completed after 50 days then it is automatically closed and you will need to start the process again if you still wish to claim.

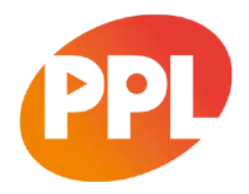

## What happens if I am asked to submit evidence?

If you are required to provide evidence we will email you with details of the evidence required and how to send it. Please note that if evidence is not supplied within 45 days the claim will be rejected and will require re-submission.

## What type of evidence might I need to submit?

The type of evidence required depends on whether you are a Contracted Featured Performer, Other Featured or Non-Featured Performer.

#### **Contracted Featured Performer**

A Contracted Featured Performer is a performer who is bound by an exclusive agreement with the relevant record company to perform on the sound recording and who is credited as the lead artist or conductor on that recording. This does not include agreements to do session work, or producer/remixer agreements.

# Evidence that a Contracted Featured Performer can submit to PPL to support a claim includes:

- Copy of an exclusive recording agreement with the commissioning record label, under which the claimed track was recorded
- Official correspondence from the record company confirming an exclusive contract with the commissioning record label at the time of recording
- Royalty Share Agreement/Record company Royalty Statement (*PRS for Music,* MCPS or Music Publishing statements are NOT acceptable)

#### **Other Featured Performer**

An Other Featured Performer is a performer who contributes an audible performance to the sound recording and is:

- A lead vocalist not exclusively contracted to the commissioning record company;
- A performer not exclusively contracted to the commissioning record company but whose personal or professional name appears with or is linked to the name of the Contracted Featured Performer on the track; or
- A performer who is entitled under the terms of a contract with the Contracted Featured Performer to receive royalties from sales of the recording.

#### Evidence that an Other Featured Performer can submit to PPL to support a claim includes:

- Product sleeve front cover or spine showing the performer's name with the name of the Contracted Featured Performer or linked thereto with the words "featuring", "with", "and", "meets", "versus" or derivations thereof. A credit on the product sleeve naming the performer as a member of a group does NOT establish a valid claim to Other Featured status
- Evidence of a contribution as a lead vocalist

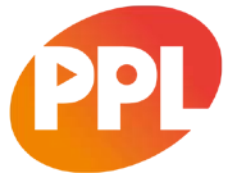

- A contract between the performer and the Contracted Featured Performer entitling the performer to receive royalties as a singer or musician from sales of the recording
- Official correspondence from the Contracted Featured Performer or their management confirming contributor category
- A duly executed contract between the performer and the other members of the group confirming contributor category

#### **Non-Featured Performer**

A Non-Featured Performer is a performer who is not a Contracted Featured Performer or an Other Featured Performer. Examples of Non-Featured Performers include session musicians and backing singers.

#### Evidence that a Non-Featured Performer can submit to PPL to support a claim includes:

- CD/record/tape sleeve inlay crediting performance
- Contracted Featured Performer's official website crediting performance
- Official correspondence from Record Company confirming instrumental or vocal contribution
- BPI/MU Consent Form
- MU Backing Track Form
- MPG (formerly Re-Pro) Form (more about Eligible Studio Producers)
- Payslip/Invoice/Video buyout/MU Payment Advice
- Letter from fixer, studio producer or orchestral manager confirming contribution category
- Reference Books/ Trade Press/ published discography/ Internet discography (must be track specific)
- Signed verification from one of the Featured Performers or their management
- Signed verification from the studio producer, arranger or artist management person who attended the session
- Signed verification from at least 2 other Non-Featured Performers already confirmed on the recording
- Signed verification from the MD or Business Affairs department of the record company or music publishing company.

We hope the above helps you to get started. However, we recognise that some members prefer more detailed instructions so we have prepared the following to help.

# **Step-by-step instructions**

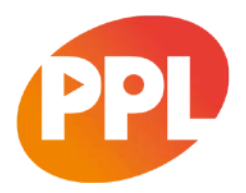

#### Step 1 Search PPL's repertoire database for recordings you performed on

The Repertoire Database search page is accessed from the MyPPL homepage by selecting *Make a New Claim* button *or* via the *Music* tab towards the top of any page.

#### Tips to help your search

- If you can't find the recording you are looking for try amending the search filters, eg, change the field "is" to "begins with" when searching for a recording title or band name as there may be various spellings on our database.
- Recording titles may change between recording and release so you may need to try alternate searches to find a particular recording.
- To get a full list of recordings you are linked to use the search terms 'PPL Performer ID' or 'Contributor name' and enter your details.

#### Step 2 Check the performer line-up to ensure you are listed correctly

All recordings you are already linked to will have this **Å** icon next to them in the "My Repertoire" column. If the recording you performed on:

- Doesn't have this icon you should submit a claim;
- **Does** have this icon, you can still drill down to the *Contributors* tab to ensure you are listed with the correct *Category*, *Role* and *Country of Performance*. If not, you can submit a claim to correct the data.

| REPERTOIRE SEARCH                        |                                                                                 |                |       |                                                            |                       |                         |                             |                             | Help            |
|------------------------------------------|---------------------------------------------------------------------------------|----------------|-------|------------------------------------------------------------|-----------------------|-------------------------|-----------------------------|-----------------------------|-----------------|
|                                          |                                                                                 |                |       |                                                            |                       |                         |                             | Sear                        | ch Again        |
|                                          |                                                                                 |                |       |                                                            |                       |                         |                             | 8                           | Claim           |
| 1974 RECORDS FOUND                       | PAGE 1 OF 40                                                                    |                |       |                                                            |                       |                         | Display 50                  | <ul> <li>results</li> </ul> | per page        |
| PPL Band/<br>Recording Artist<br>Id Name | Recording Title ISR                                                             | RC (P          | )Date | (P)Name                                                    | Recording<br>Duration | Country of<br>Recording | Country of<br>Commissioning | My<br>Repertoire            | Reported<br>Use |
| 20457753 THE<br>BEATLES                  | "Boys, What I Was<br>Thinking"                                                  | 19             | 995   | Universal Music<br>Operations                              | 2:06                  | United<br>Kingdom       |                             |                             | olo             |
| 20973109 THE<br>BEATLES                  | 12 Bar Original GB                                                              | AYE9600593 19  | 996   | EMI Records Ltd                                            | 2:54                  | United<br>Kingdom       | United Kingdom              |                             | 0 <u>1</u> 0    |
| C 616942074 THE<br>BEATLES               | 12 Bar Original<br>(Anthology 2 Version) GB<br>[2011 - Remaster]                | AYE1100486 20  | 011   | EMI Records Ltd                                            | 2:54                  | United<br>Kingdom       | United Kingdom              |                             | 644             |
| THE<br>17144940 THE<br>BEATLES           | 1822! [1994 Digital GB<br>Remaster] GB                                          | ICAD9401271 19 | 994   | BBC Music under<br>exclusive licence to EMI<br>Records Ltd | 0:10                  | United<br>Kingdom       | United Kingdom              |                             | 610             |
| C 639039296 THE<br>BEATLES               | 1822' [Live At The BBC<br>For "Pop Go The GBI<br>Beatles" / 23rd July,<br>1963] | UM71306509 20  | 013   | BBC                                                        | 0:10                  | United<br>Kingdom       | United Kingdom              |                             | 0 <b>7</b> 0    |

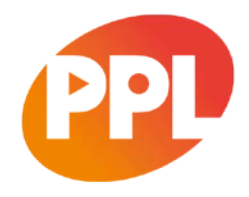

#### Step 3 Move the recording to your claims basket

You have a choice of three pages from which to select the recordings on which you wish to submit a claim:

- Search results
- Recording details
- Product track listing

You move the recording to the Claims Basket by ticking and clicking -

- **Tick** the appropriate box next to the recordings (you do not need to do this on the recording details page)
- Click the Claim button

When you're finished, click Claims Basket to proceed to the next step.

#### A tip for Representatives

Representatives making claims on behalf of a Performer will have a pop up box appear when they select *Claim*, allowing them to select the correct performer.

#### Step 4 Enter information about your performance

In your *claims basket* you will see a list of all the recordings you have selected. For each recording you need to provide the following information.

#### Contribution Category - Please choose:

- **Contracted Featured Artist** A performer who is bound by an exclusive agreement entered into directly or indirectly with the record company producing the recording and who is credited as the lead artist or conductor on that recording. This does not include agreements to do session work, or producer/remixer agreements.
- **Other Featured Artist** A performer who is a non-contracted member of the band given as the main artistic name on the recording details or a guest artist whose name appears with or is linked to the name of the Contracted Featured Performer on the recording.
- **Non-Featured Artist** A performer who has been engaged for a fixed period of time, i.e. a session musician or backing vocalist, specifically to record one or more backing performances).

Role - This is the instrument(s) or vocals you contributed.

In the role field please choose the role that is relevant to you in the drop down list.

For more information on performer roles please refer to PPL's current list of all roles available. Download a list of performer roles

If you are claiming as an Eligible Studio Producer please refer to PPL's <u>guidance in relation to</u> <u>Eligible Studio Producers</u>.

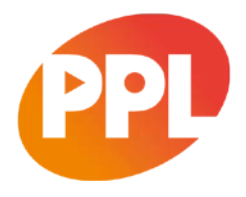

If you are claiming as a Sampled Performer please refer to PPL's <u>guidance in relation</u> to <u>Sampled Performers</u>.

**Country of Performance** - This is the country you recorded your part of the recording, not where the recording itself has been performed.

#### A tip to speed up data entry

For multiple recordings with the same category, role and country of performance in your basket you can use the tick box at the top to select all recordings, then select the category, role and country of performance and then click the *apply* button. You will see your selected values appear against each recording in your basket.

| ontri               | bution Category   |                                               |                                 |                |        |               | Role       |                       |                |                          |             |  |  |
|---------------------|-------------------|-----------------------------------------------|---------------------------------|----------------|--------|---------------|------------|-----------------------|----------------|--------------------------|-------------|--|--|
| Non-Featured Artist |                   |                                               |                                 |                |        |               |            | Bass Guitar           |                |                          |             |  |  |
| ount                | ry of Performance | 9                                             |                                 |                |        |               |            |                       |                |                          |             |  |  |
| Unit                | ted Kingdom       |                                               |                                 |                |        |               |            |                       |                |                          |             |  |  |
|                     |                   |                                               |                                 |                |        |               |            |                       |                |                          | App         |  |  |
|                     |                   |                                               |                                 |                |        |               |            | I confirm that I i    | ave read an    | nd agree to the Terms an | d Conditio  |  |  |
| De                  | lete selected     | Clear selected                                | Empty Basket                    |                |        |               |            |                       |                | Submit comp              | leted claim |  |  |
|                     | Date created      | Recording title <b>†</b>                      |                                 | Band/artist    | P-date | Performer     | PPL ID     | Contribution Category | Role           | Country of Performance   | Status      |  |  |
|                     | 25/05/2018        | "Boys, What I Wa                              | as Thinking*                    | THE<br>BEATLES | 1995   | Joe<br>Bloggs | 0301140975 | Non-Featured Artist   | Bass<br>Guitar | United Kingdom           | Complete    |  |  |
| Ø                   | 25/05/2018        | "I hated the cove<br>[Video]                  | er" (interview)                 | THE<br>BEATLES | 2003   | Joe<br>Bloggs | 0301140975 | Non-Featured Artist   | Bass<br>Guitar | United Kingdom           | Complete    |  |  |
| Ø                   | 25/05/2018        | 12 Bar Original                               |                                 | THE<br>BEATLES | 1996   | Joe<br>Bloggs | 0301140975 | Non-Featured Artist   | Bass<br>Guitar | United Kingdom           | Complete    |  |  |
| Ø                   | 25/05/2018        | 12 Bar Original (<br>Version) [2011 -         | Anthology 2<br>Remaster]        | THE<br>BEATLES | 2011   | Joe<br>Bloggs | 0301140975 | Non-Featured Artist   | Bass<br>Guitar | United Kingdom           | Complete    |  |  |
|                     | 25/05/2018        | 1822! [1994 Dig                               | ital Remaster]                  | THE<br>BEATLES | 1994   | Joe<br>Bloggs | 0301140975 |                       |                |                          | Incomple    |  |  |
|                     | 25/05/2018        | 1822! [Live At Th<br>Go The Beatles"<br>1963] | ne BBC For "Pop<br>/ 23rd July, | THE<br>BEATLES | 2013   | Joe<br>Bloggs | 0301140975 |                       |                |                          | Incomple    |  |  |
|                     |                   |                                               | Children                        | THE            |        | Ine           |            |                       |                |                          |             |  |  |

# Please ensure that you are selecting the correct category and role as once the claim is submitted you will not be able to amend it.

#### Step 5 Submit the claim

Once you have completed all the details required to make a claim, the status will change from *Incomplete* to *Complete*, this shows the claim can be submitted. Please read the *Terms and Conditions*, if you agree please tick the appropriate box and click *Submit completed claims*.

Please note that adding recordings to the basket does not submit the claim to PPL, they will remain with the status *Incomplete*. Claims at this status need to be completed and submitted.

# What happens next?

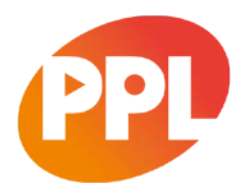

If your Claim is **Closed** and the Substatus is:

#### Accepted: Auto-accepted

- You do not need to do anything else.
- Any revenue due to you as a result of the claim will be calculated and distributed at our next adjustment, please see PPL's website for the next scheduled adjustment
- These are accessed through the *Closed Claims* page accessed via "Music" and selecting Substatus Group "*Accepted Claims*". You will see the Substatus in the far right column.

| Accepted Claims |              |             | Band/Arth         | st     |                       | ~           |                        |              |                          |
|-----------------|--------------|-------------|-------------------|--------|-----------------------|-------------|------------------------|--------------|--------------------------|
|                 |              |             |                   |        |                       |             |                        | 4 Claims fo  | und. Display 20 🗸 Per Pa |
| Case Number     | Recording Id | Band/Artist | Recording Title 🕇 |        | Contribution Category | Role        | Country of Performance | Created Date | Substatus                |
| 2412476         | 14095186     | LONE STAR   | All Of Us To All  | Of You | Non-Featured Artist   | Bass Guitar | United Kingdom         | 04/08/2014   | Accepted: Auto-accepted  |
| 4989533         | 14094634     | LONE STAR   | Flying In The R   | leel   | Non-Featured Artist   | Bass Guitar | United Kingdom         | 28/09/2017   | Accepted: Auto-accepted  |
| 4989499         | 14094685     | LONE STAR   | Spaceships        |        | Non-Featured Artist   | Bass Guitar | United Kingdom         | 28/09/2017   | Accepted: Auto-accepted  |
| 2412791         | 14095039     | LONE STAR   | Time Lays Dow     | 'n     | Non-Featured Artist   | Bass Guitar | United Kingdom         | 05/08/2014   | Accepted: Auto-accepted  |
|                 |              |             |                   |        |                       |             |                        |              |                          |

#### If your Claim is **Open** and the Substatus is:

With Customer: Awaiting Evidence

- You will receive an automated email to let you know that you must provide evidence. A reminder email will then be sent 15 days later
- If we have not received the required evidence within 45 days of the claim's submission to PPL an email notification will be sent to inform you that the claim has been deleted
- Once evidence has been submitted, if it does not meet the criteria specified on our website we will temporarily reject the claim and request that you provide us with additional evidence (this must be received within 45 days)
- These are accessed through the Open Claims section via the "Music" tab

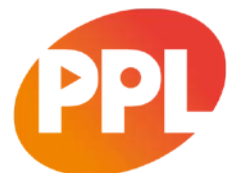

| fo at<br>1. Sc<br>2. Cl<br>3. W<br>4. Cl | tach an evide<br>elect one or n<br>lick on the "Br<br>/rite a Descrip<br>lick the "Attac | nce documen<br>nultiple claims<br>rowse", or "Up<br>tion for the fil<br>h Evidence" b | t to one or mi<br>from the list l<br>load File" butt<br>e you are uplo<br>utton to uploa | ultiple clain<br>below<br>ton at the b<br>bading (opt<br>ad your file | is:<br>ottom of the page to select the file you<br>ional) | wish to upload           |                      |                        |              |
|------------------------------------------|------------------------------------------------------------------------------------------|---------------------------------------------------------------------------------------|------------------------------------------------------------------------------------------|-----------------------------------------------------------------------|-----------------------------------------------------------|--------------------------|----------------------|------------------------|--------------|
| upsta                                    |                                                                                          |                                                                                       |                                                                                          |                                                                       | Gand /Artite                                              |                          |                      |                        |              |
| With                                     | Customer: A                                                                              | waiting Evider                                                                        | nce                                                                                      | ~                                                                     | All                                                       | ~                        |                      |                        |              |
|                                          |                                                                                          |                                                                                       |                                                                                          |                                                                       |                                                           |                          | 8 C                  | aims found. Display 20 | ) v Per Pa   |
|                                          | Case Number 🕹                                                                            | Recording 1d                                                                          | Band/Artist                                                                              | Recording Th                                                          | Re                                                        | Contribution Category    | Role                 | Country of Performance | Created Date |
|                                          | 05461290                                                                                 | 616942074                                                                             | THE<br>BEATLES                                                                           | 12 Bar Or<br>Remaster                                                 | iginal (Anthology 2 Version) [2011 -<br>]                 | Non-Featured<br>Artist   | Bass Guitar          | United Kingdom         | 25/05/201    |
|                                          | 05461289                                                                                 | 20457753                                                                              | THE<br>BEATLES                                                                           | "Boys, Wr                                                             | at I Was Thinking"                                        | Non-Featured<br>Artist   | Bass Guitar          | United Kingdom         | 25/05/201    |
|                                          | 05461288                                                                                 | 415746874                                                                             | THE<br>BEATLES                                                                           | "I hated t                                                            | he cover" (interview) [Video]                             | Non-Featured<br>Artist   | Bass Guitar          | United Kingdom         | 25/05/201    |
|                                          | 05461287                                                                                 | 607641917                                                                             | THE<br>BEATLES                                                                           | 1963 The                                                              | Beatles Christmas Record                                  | Non-Featured<br>Artist   | Bass Guitar          | United Kingdom         | 25/05/201    |
|                                          | 05461286                                                                                 | 639039296                                                                             | THE<br>BEATLES                                                                           | 1822! [Liv<br>/ 23rd Jul                                              | re At The BBC For "Pop Go The Beatles"<br>y, 1963]        | Non-Featured<br>Artist   | Bass Guitar          | United Kingdom         | 25/05/201    |
|                                          | 05461285                                                                                 | 17144940                                                                              | THE<br>BEATLES                                                                           | 1822! [19                                                             | 94 Digital Remaster]                                      | Non-Featured<br>Artist   | Bass Guitar          | United Kingdom         | 25/05/201    |
|                                          | 05461284                                                                                 | 20973109                                                                              | THE<br>BEATLES                                                                           | 12 Bar Or                                                             | iginal                                                    | Non-Featured<br>Artist   | Bass Guitar          | United Kingdom         | 25/05/201    |
|                                          | 05444657                                                                                 | 679820365                                                                             | JAKE BUGG                                                                                | A Song At                                                             | bout Love [Live For Burberry]                             | Other Featured<br>Artist | Sampled<br>Performer | United Kingdom         | 15/05/201    |
| 14                                       | 4 1                                                                                      | M                                                                                     |                                                                                          |                                                                       |                                                           |                          |                      |                        |              |

Please note that acceptance of a claim on the original submission does not preclude PPL requesting the provision of supporting evidence at any point in the future. If evidence cannot be provided or is deemed insufficient you will be removed from the recording line-up immediately and steps will be taken to recover all revenue paid to you from this recording to date.

## Protecting your payments

PPL takes the matter of fraud extremely seriously. You should ensure you only make claims on recordings on which you performed, and for which you have sufficient evidence to prove so. If you are found to have submitted a fraudulent claim you will be removed from the line-up immediately and will be required to provide evidence on all future claims in order for them to be accepted. PPL will take steps to recover payments made as a result of any fraud and also reserves the right to take available legal action.